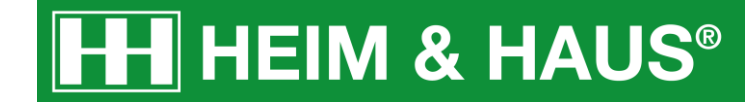

### Anleitung zum Verwenden des Motives als Facebook-Titelbild

HEIM & HAUS Social-Media Support

### Facebook- Titelbild ändern - Desktop

### Desktop - Schritt 1:

Melden Sie sich bei Ihrem Facebook-Konto an.

#### Wechseln Sie in Ihr Profil.

| f Suche                  | Q                                                | Startseite Erstellen 🕌 🙆 🌲 🔞 🔻 |  |  |
|--------------------------|--------------------------------------------------|--------------------------------|--|--|
| HEIM & HAUS              | Beitrag erstellen                                | Deine Seite ····               |  |  |
| News Feed Messenger ···· | Was machst du gerade, ?                          | HEIM & HAUS                    |  |  |
| Watch Marketplace        | 🔀 Foto/Video 🛛 🔓 Freunde mar 😑 Gefühl/Aktivi *** | Benachrichtigungen 20-         |  |  |

### Desktop - Schritt 2:

Fahren Sie mit der Maus über Ihr Titelbild, sodass links oben die Option "**Titelbild** aktualisieren" erscheint.

Wählen Sie die Möglichkeit "Foto hochladen" aus.

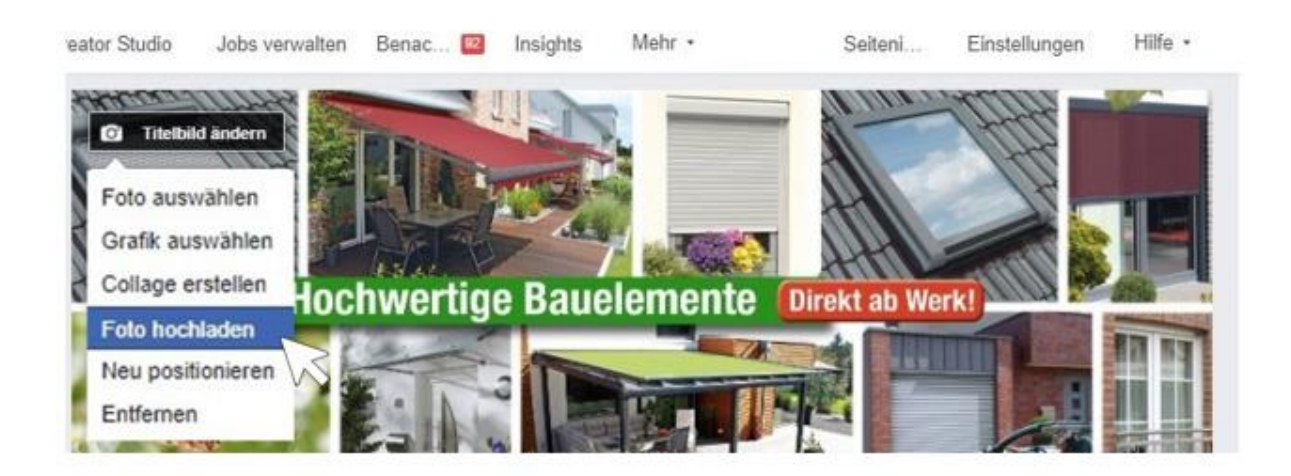

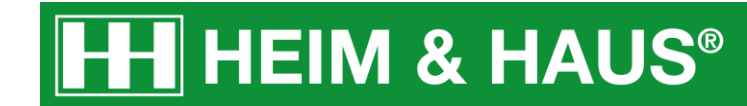

### Desktop - Schritt 3:

Es öffnet sich ein neues Fenster. Wählen Sie das Motiv aus und klicken Sie dann auf "Öffnen".

| rganisieren 🔻 🛛 I | Veuer ( | Ordner                               | -                                    |                                   | _                             | •                             |
|-------------------|---------|--------------------------------------|--------------------------------------|-----------------------------------|-------------------------------|-------------------------------|
| Dieser PC         | ^       |                                      |                                      |                                   |                               |                               |
| 3D-Objekte        |         | 210_HUH_Facebo                       | 210_HUH_Instagr                      | 210_HUH_Produk                    | 210_HUH_Route1                | 210_HUH_Route1                |
| Bilder            |         | ok_Titel_unsere_<br>Produkte ul-êber | amk_Swipe1_Dire<br>ktvertrieb geht i | tbilder_andere_Z<br>eiten v16.ipg | _Instagram_Swip<br>e1 (1).jpg | _Instagram_Swip<br>e1 (2).jpg |
| Desktop           |         | zeugen.jpg                           | mmer.jpg                             |                                   |                               |                               |
| 🛗 Dokumente       |         | WEIL AUCH                            |                                      |                                   |                               |                               |
| 👃 Downloads       |         | ZEITEN KOMMEN.                       |                                      |                                   |                               |                               |
| 🁌 Musik           |         | our Ort als 20, April automati       |                                      |                                   |                               |                               |
| Videos            |         |                                      |                                      |                                   |                               |                               |
| 🏪 Windows (C:)    |         | 210_HUH_Route1                       | heimundhaus_Fa                       |                                   |                               |                               |
| APPS (G:)         |         | e1.jpg                               | direktvertrieb_ge                    |                                   |                               |                               |
| - HOME (H-)       | ~       |                                      | ht_immer01.jpg                       |                                   |                               |                               |

### Desktop - Schritt 4:

Das neue Titelbild wird nun als Vorschau angezeigt. Klicken Sie auf **"Änderungen speichern"**, um das Motiv zu übernehmen. Ihr Titelbild ist nun aktualisiert.

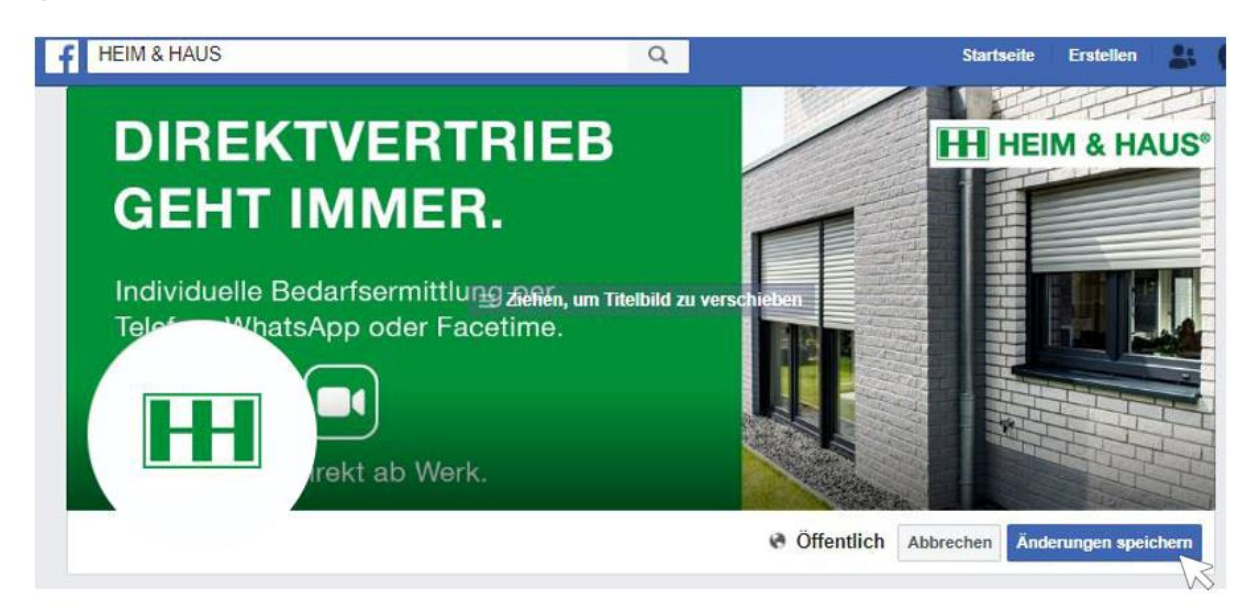

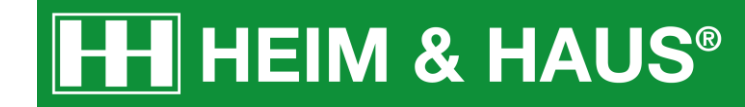

## Facebook- Titelbild ändern – Handy-App

### Handy-App - Schritt 1:

Melden Sie sich bei Ihrem Facebook-Konto an.

### Wechseln Sie in Ihr Profil.

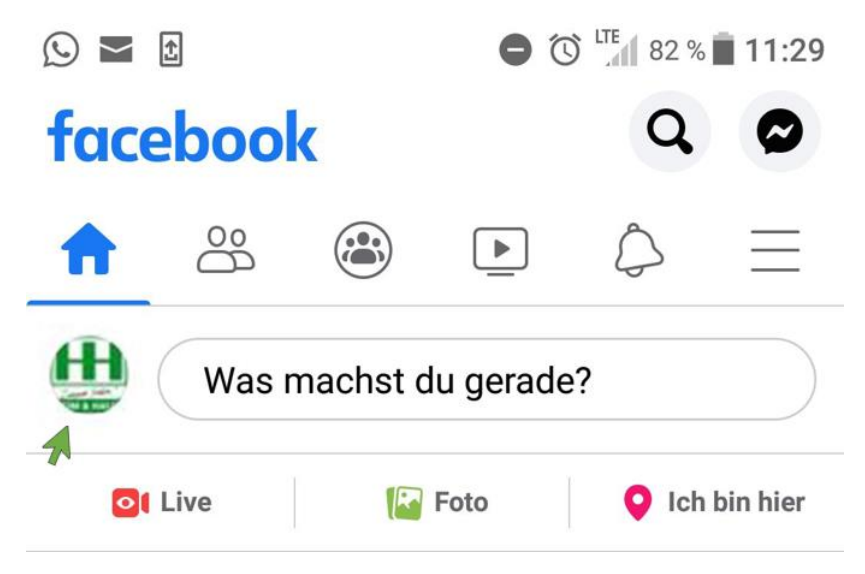

### Handy-App - Schritt 2:

Klicken Sie auf das Kamera-Symbol rechts unten auf Ihrem Titelbild.

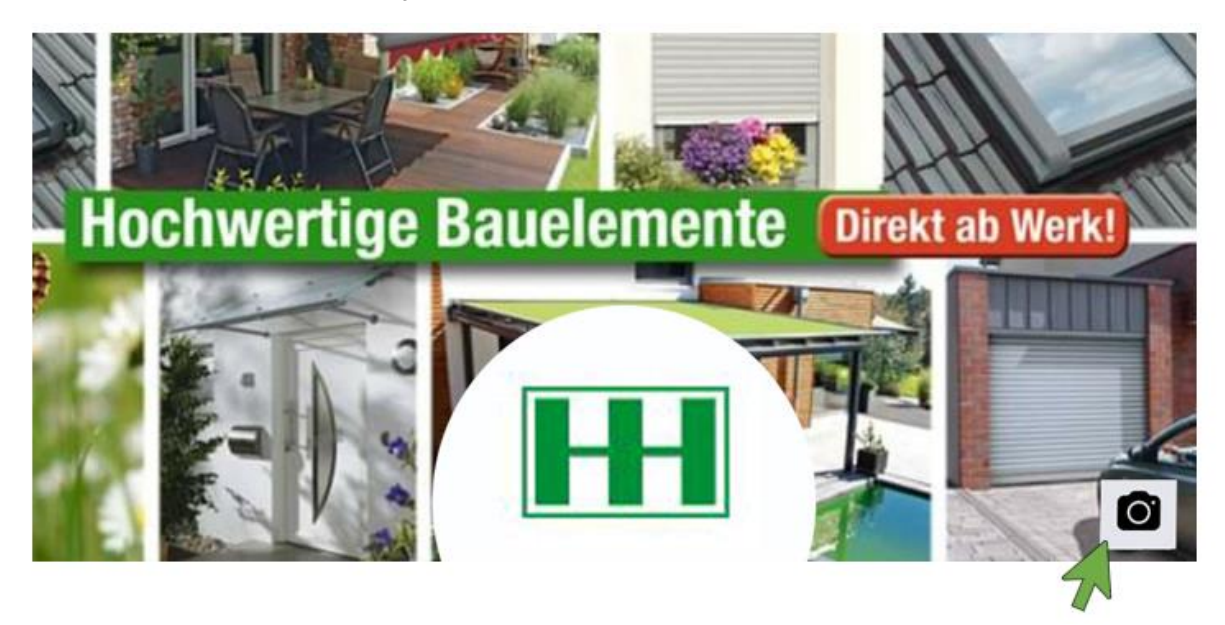

# **HH** HEIM & HAUS<sup>®</sup>

Handy-App - Schritt 3:

Es öffnet sich ein Menü.

Wählen Sie die Option "Foto hochladen".

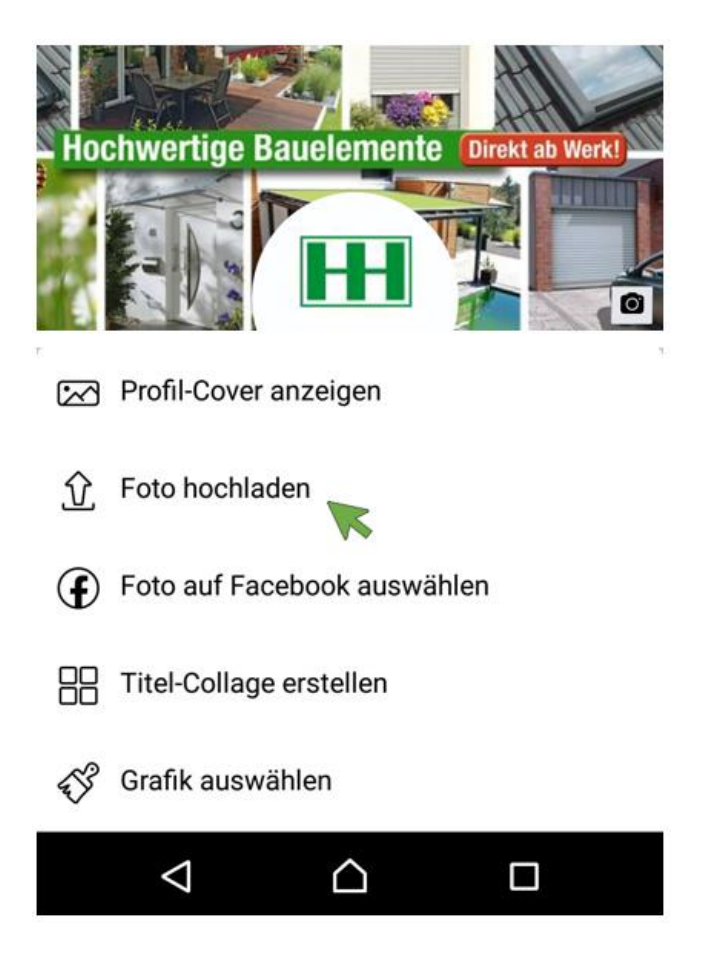

### Handy-App - Schritt 4:

Wählen Sie in Ihrer Galerie das Motiv aus, indem Sie es antippen.

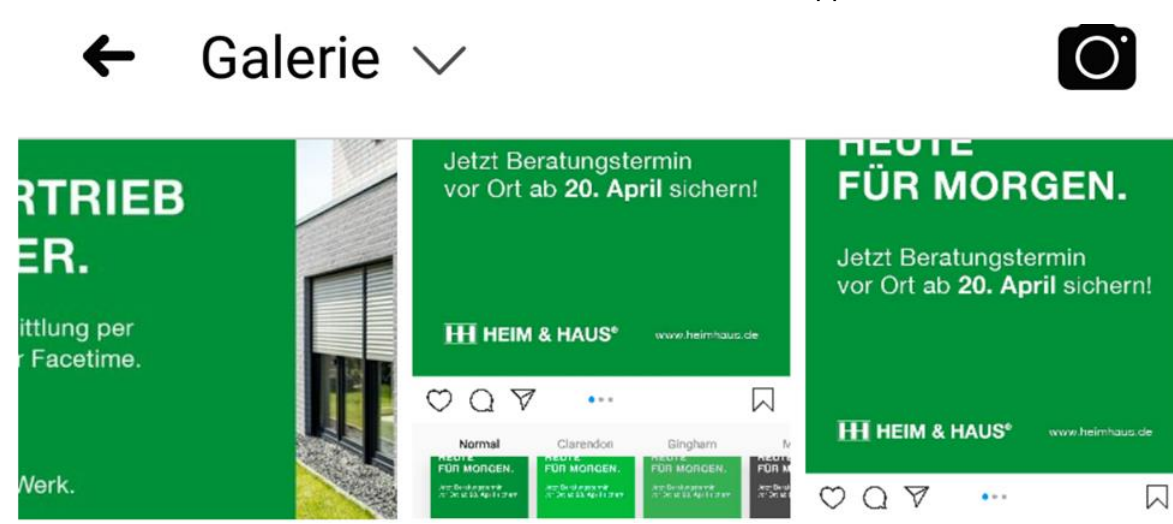

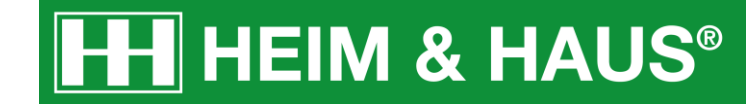

Handy-App - Schritt 5:

Das neue Titelbild wird nun als Vorschau angezeigt. Klicken Sie auf "**Speichern"**, um das Motiv zu übernehmen. Ihr Titelbild ist nun aktualisiert.

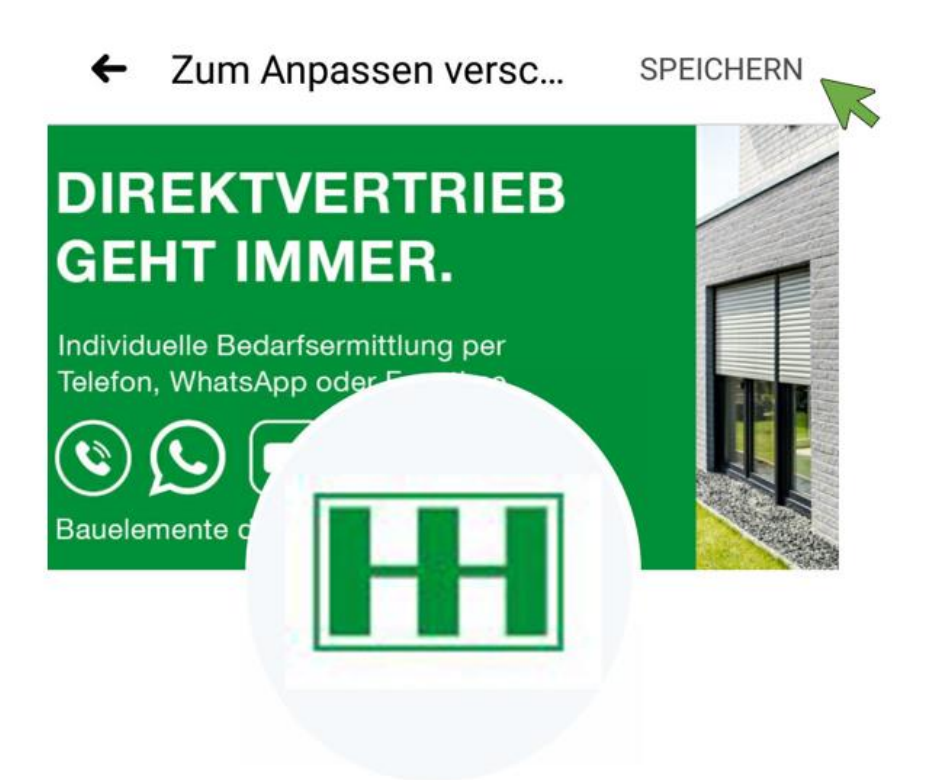